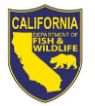

## How to Submit a New Ask HR Request

**Purpose:** To enable all CDFW employees to submit human resource questions directly to the HRB Transactions Unit case management system, <u>Human Resources Ask HR Portal</u>

## Follow the steps below to submit an Ask HR Request

- 1. Log into the <u>Human Resources Ask HR Portal</u>
  - a. Click Please CLICK HERE to enter >>

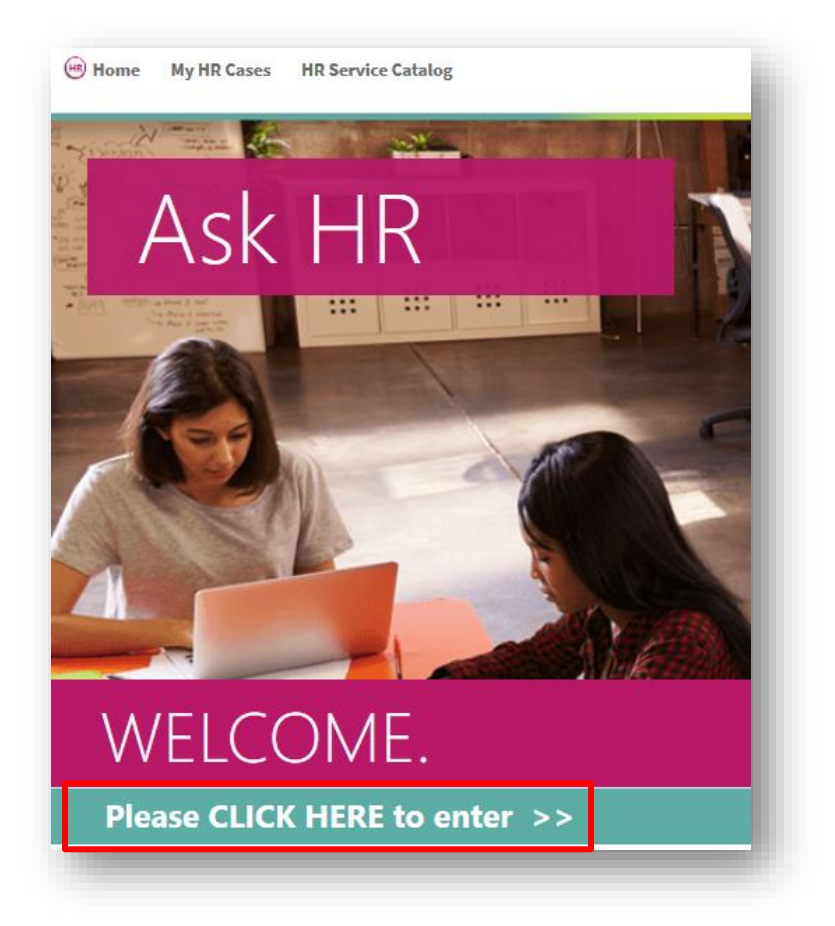

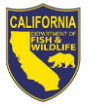

b. Enter your AD Login Credentials and click Log In

| Cherwell Web Portal  |
|----------------------|
| User ID              |
|                      |
| Password             |
|                      |
| <u>Cancel</u> Log In |

2. View the HR Service Catalog

(NOTE: The HR Service Catalog lists the different categories and sub-categories for all of your potential HR Transactions questions and/or communications – For examples of a few different types of questions or communications, <u>click here</u>.)

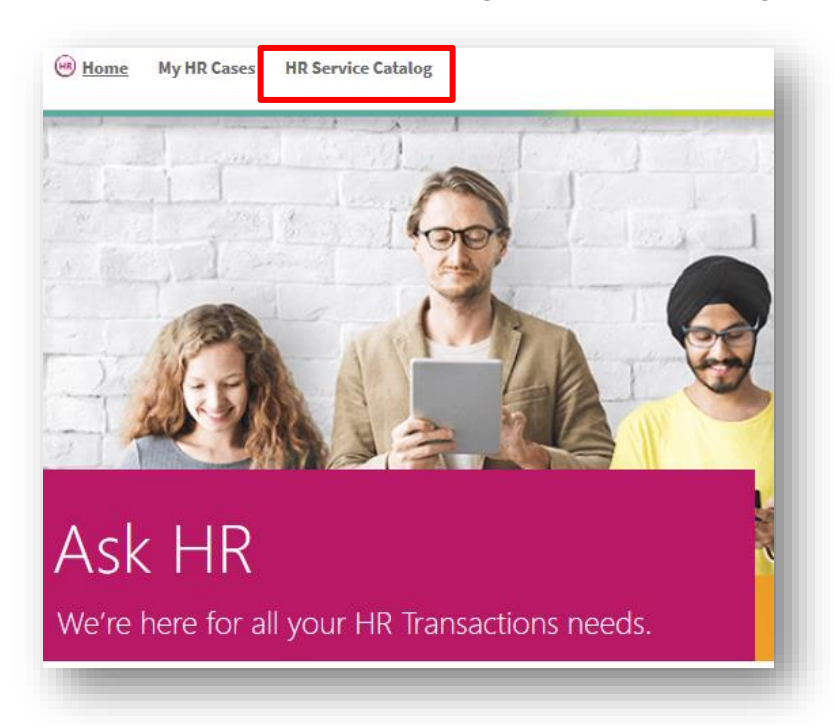

a. Click **Browse HR Service Catalog** at the top of the page

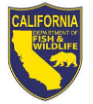

b. Review the HR Service Catalog and determine which category and sub-category best fits your request

*Example:* If you wanted to update your health benefits to add or remove dependents, you would click the following options:

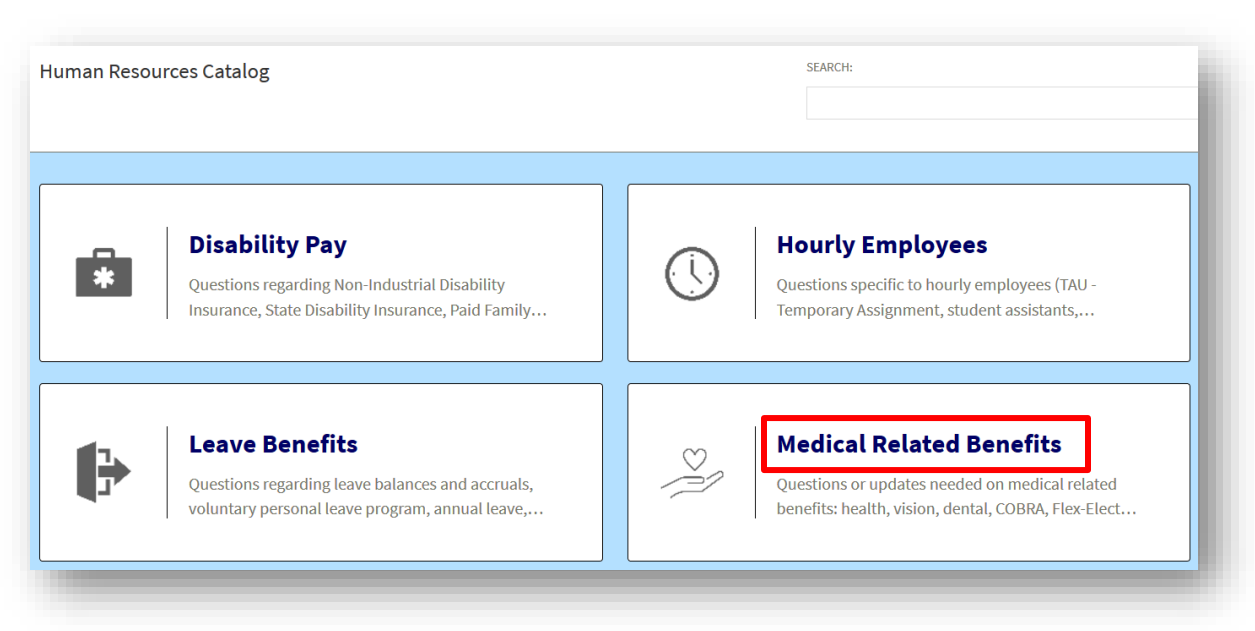

Click Medical Related Benefits

Click <u>Health</u>

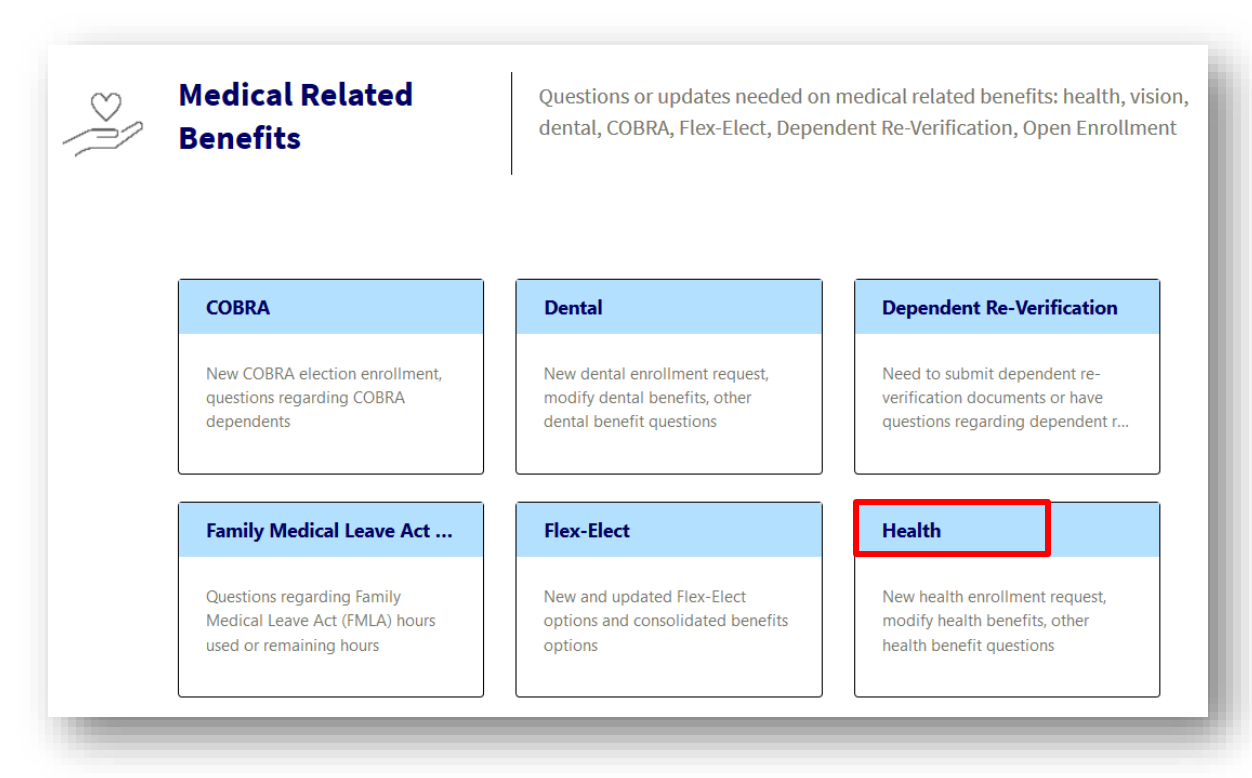

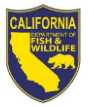

Click Add or remove dependents

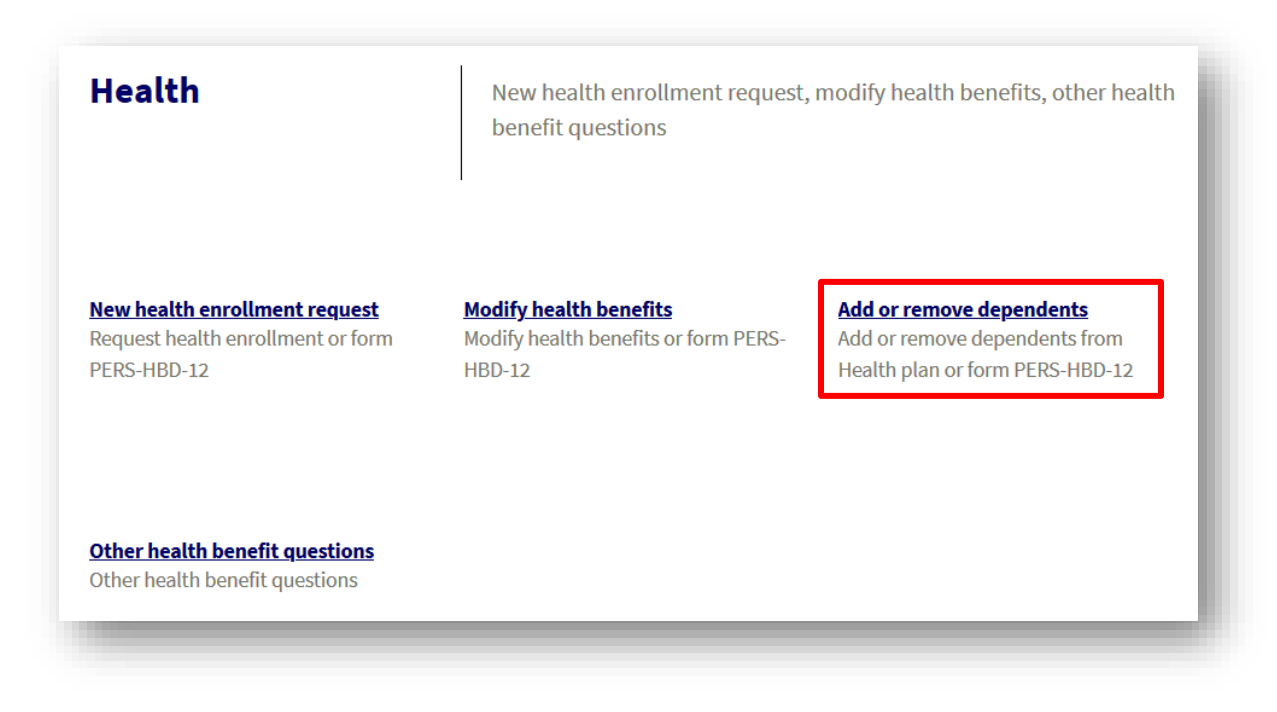

- 3. Submitting an Ask HR Request
  - a. Enter a short description in the Subject box
  - b. Enter detailed information regarding your request in the Description field
  - c. Optional: To add an attachment to the request, click Attach and follow the prompts
  - d. Click Submit

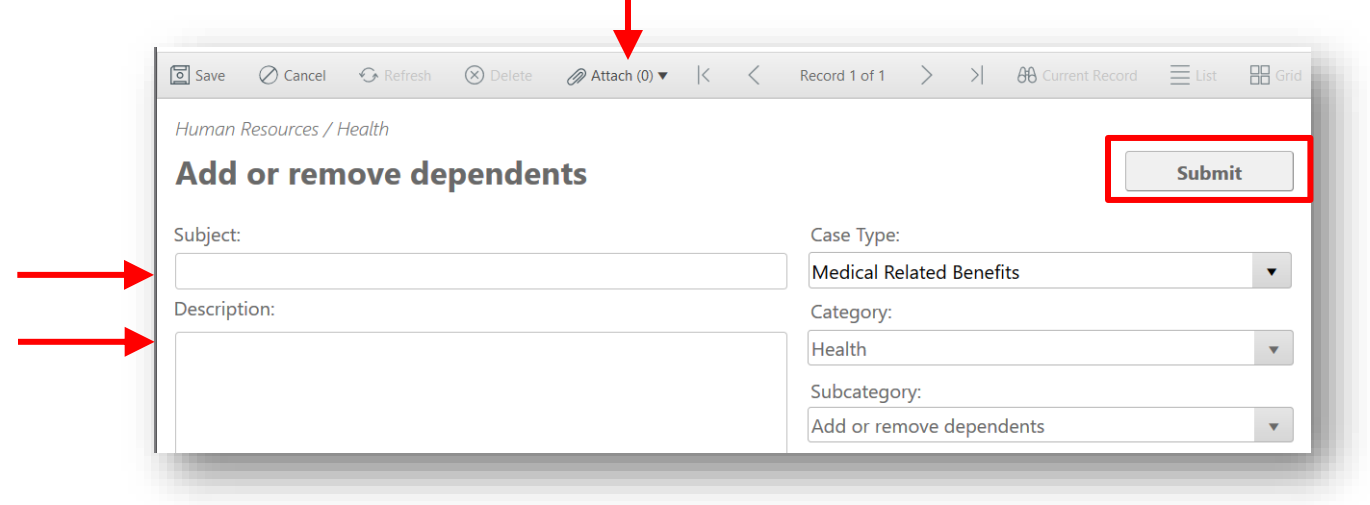

e. Once submitted, the screen will default to the request record just submitted

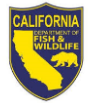

| 🖉 Edit [                                                            | Save 🖉 Cancel          | 🐼 Refresh 🛞 Del     | ete 🖉 Attach (0) ▼ 🛛 < | Record 8 of 8 >         | Current Record                        | List 🔡 Grid |
|---------------------------------------------------------------------|------------------------|---------------------|------------------------|-------------------------|---------------------------------------|-------------|
|                                                                     | Case #29<br>Human Reso | ources/Health/Add o | or remove dependents   |                         |                                       |             |
| Status: N                                                           | New                    |                     |                        |                         |                                       |             |
|                                                                     | NEW                    | ASSIGNED            | IN PROGRESS            | PENDING                 | RESOLVED                              |             |
| Subject:*<br>Remove a                                               | a dependent from       | health benefits     |                        | Add Comment             | ţ                                     |             |
| Descriptio                                                          | on:*                   |                     |                        |                         |                                       |             |
| I need to remove my child from my health benefits due to their age. |                        |                     |                        | Your HR Ca<br>Owner: Un | ase will be assigned sho<br>nassigned | ortly.      |
|                                                                     |                        |                     | Toom: UP (             | ana Managamant          |                                       |             |

f. You will receive an email from Ask HR stating your request has been created.

| From 📥           | Subject                     | Received               |
|------------------|-----------------------------|------------------------|
| HR, Ask@Wildlife | HR Case 15 has been created | Tue 7/20/2021 11:35 AM |
|                  |                             |                        |